## Echo360 for Instructors How to obtain a Public URL for your course recordings

## Please note, only the primary instructor may generate public URLs. Public views will not be reflected in course analytics

| <ol> <li>Login to Echo360 via Canvas or <u>https://echo360.org</u></li> <li>Select "Library" at the top of your dashboard.</li> </ol>                       | echo     more     more     more     more     more       Welcome, Jason     Image: Second and and and and and and and and and a |
|----------------------------------------------------------------------------------------------------|----------------------------------------------------------------------------------------------------|
| 2) Find your recording in your library. A pop-up<br>window in the top-right corner should appear.<br>Click it and select "View"                             | View<br>Share<br>Co Test<br>Jun 14, 2017<br>Edit video<br>Delete<br>Download                                                   |
| 3) You should see a preview of your recording along<br>with three tabs just below. Select the "Sharing"<br>tab, then hit the blue "Add Public Link" button. |                                                                                                    |

## Echo360 for Instructors Please note, public URL views will not be reflected in course analytics

 Disable authentication by clicking the "Authenticate" button such that there is no check-mark. Then, click the URL link in the other yellow box. It will be automatically copied to your clipboard. From here, you may post the link wherever needed.

\*Pro Tip\* - If you want to start your recording from a point that is not the beginning, you can set the start time in the orange box.

|              | INFO                             | PUBLISHING                 | SHARING         |                        | Jason Brev |
|--------------|----------------------------------|----------------------------|-----------------|------------------------|------------|
|              |                                  |                            |                 | Captions               | Ade        |
| Sharing      |                                  |                            |                 | Processed files        |            |
|              |                                  |                            |                 | audio.mp3              |            |
|              |                                  |                            |                 | sd1.mp4                |            |
|              |                                  |                            | SHARE           | hdimp4                 |            |
| Public links |                                  |                            |                 | Source files           | 5          |
|              |                                  |                            |                 | sudiodisplay-edit-1wmv |            |
| Active       | Link                             | Description                |                 | Source files           | 5          |
| DELETE       | https://echo360.org/media/efe910 | 96-12e Enter a description |                 | audiodisplay-edit-1wmv |            |
|              |                                  |                            |                 |                        |            |
|              | Stort at 0:00                    | Aufhenticate               |                 |                        |            |
|              |                                  |                            |                 |                        |            |
|              |                                  |                            | ADD PUBLIC LINK |                        |            |
|              |                                  |                            |                 |                        |            |
|              |                                  |                            |                 |                        |            |
|              |                                  |                            |                 |                        |            |
|              |                                  |                            |                 |                        |            |
|              |                                  |                            |                 |                        |            |
|              |                                  |                            |                 |                        |            |
|              |                                  |                            |                 |                        |            |
|              |                                  |                            |                 |                        |            |
|              |                                  |                            |                 |                        |            |

## **Public Sections for Instructors**

These links will provide public access to all of your recordings within one section. Simply click the icons in order as indicated.

| echõ                                                                                                    | DASHBOARD    | LIBRARY COURSES -                          |                       |                            | Jason Brewer 👻 🛱 👻 🔯         |  |  |
|----------------------------------------------------------------------------------------------------|--------------|--------------------------------------------|-----------------------|----------------------------|------------------------------|--|--|
| QuanTM Institute - QuanTM Institute Recordings QuanTM Institute Recordings CLASSES O&A ANALYTICS SEATCH |              |                                            |                       |                            |                              |  |  |
|                                                                                                    | Details      | Access Links<br>Generate links to allow us | er access to this sec | tion at various levels     |                              |  |  |
|                                                                                                    | Students     | Activo                                     | Link                  | 6                          | Description                  |  |  |
| 3                                                                                                    | Access Links | Active                                     | https://echo36        | 60.org/section/8212b501-b4 | Enter a description          |  |  |
|                                                                                                    | Features     | DELETE                                     | Polo                  | Student                    |                              |  |  |
|                                                                                                    |              |                                            | Permissions           | Registered users only      | Open Registration     Public |  |  |
|                                                                                                    |              |                                            |                       |                            |                              |  |  |
|                                                                                                    |              |                                            |                       |                            |                              |  |  |
|                                                                                                    |              |                                            |                       |                            |                              |  |  |
|                                                                                                    |              |                                            |                       |                            |                              |  |  |